P.O. TAMLUK, DIST. PURBA MEDINIPUR - 721636

RECRUITMENT EXAMINATION FOR VARIOUS POSTS IN ZILLA PARISHAD UNDER PURBA MEDINIPUR

## Guidelines to fill up the Application Form Online

What all do you need to complete the Online application process for Zilla Parishad Under Purba Medinipur District Recruitment Application?

As an applicant you would need the following:

- 1. An **E-mail ID** for registration and for receiving all future correspondence till the admission process is over and subsequently, if admitted.
- 2. A **Mobile Number** to receive **SMS** based notifications/communications related to the online application, Admit card, Entrance Test Result, Admission Counselling etc till the admission process is over and subsequently, if admitted.
- 3. Access to facilities of computer with internet connectivity, B/W printer and scanner.
- 4. A recent passport sized colour **photograph** (for scanning and uploading in "jpg/jpeg/png" format only. File size of scanned photograph should not be more than 200KB).

#### All applicants should note, that:

- 1. Take a printout of submitted application for future correspondence.
- 2. Original certificates issued by competent authority supporting your filled in details will be asked from you ONLY at the time of Recruitment. If data provided in the online application is not supported by appropriate documents then your application/ claim for Recruitment shall be cancelled, without giving any reason thereof.

## Steps to be followed for filling the online application:

Before proceeding to fill up the online application form, please ensure that you have the required details and scanned image files of your (i) recent passport size colour photograph [as specified at first para no.4 above], which will be needed at different stages of process. The entire process of filling online application form can be completed in five stages. The five stages are:

- 1. Registration on the Zilla Parishad Under Purba Medinipur District Recruitment Application Portal (www.purbamedinipur.gov.in) for online application process.
- 2. Select the post of your choice [check eligibility etc].
- 3. If you choose to proceed for the selected post [do it after confirming your eligibility etc], application form will appear on the screen. Fill up the details in the application form which will have following sections:
  - 1. Candidate Details,
  - 2. Upload scanned image file of your Photograph [as specified in first para no.4 above],
  - 3. Academic Details,
- 4. Final Review of details entered in the Application Form and if they are corrected then 'Confirm' the submission.

P.O. TAMLUK, DIST. PURBA MEDINIPUR - 721636

RECRUITMENT EXAMINATION FOR VARIOUS POSTS IN ZILLA PARISHAD UNDER PURBA MEDINIPUR

5. For subsequent applications (after the first post) process of filling up 'Candidate Details', 'Upload Photo', Academic Details', and 'Preview And Confirm' will not be required. These details will be repeated automatically/ copied for all subsequent applications.

How to complete Registration on the Zilla Parishad Under Purba Medinipur District Recruitment Application Portal (www.purbamedinipur.gov.in) for Online Application Process?

**Step 1:** Please click on **"Zilla Parishad Under Purba Medinipur District Recruitment Application Portal"** button given on the home page of the Official Website of Purba medinipur Zilla Parishad District (www.purbamedinipur.gov.in).

**Step 2:** On clicking the link, you will be directed to a new page having an Applicant Login Box. Below the login fields there is a link "**Make Registration**". Please click on this link.

| OFFICE OF THE PURBA MEDINIPUR ZILLA P<br>P.O. TAMLUK, DIST, PURBA MEDINIPUR - 72163<br>RECRUITMENT EXAMINATION FOR VARIOUS POSTS IN ZILLA PARISIAD UNDER PUR                                                                                                    | SIGN IN<br>Helvline Email<br>Po<br>ARISHAD<br>recruitmentemap2015@gmail.cor<br>Roa McDinipur |
|----------------------------------------------------------------------------------------------------|----------------------------------------------------------------------------------------------|
| We come to Zilla Parietaid Under Perba Modin par District                                                                                                    |                                                                                              |
| Important Instruction                                                                                                    | 1                                                                                            |
| IMPORTANT INSTRUCTIONS FOR CANDIDATES BEFORE APPLYING ONL<br>Zilla Parishad , Purba Medinipur<br>Ientative schedule for Recruitment - Ic be notified later<br>Recep the following items in your hand before applying :<br>Email td<br>Scanned photograph (Less than 200KB) (jpg/jpeg/png format) | INE Candidates Login                                                                         |
|                                                                                                    |                                                                                              |

**Step 3:** When you click the link you will be shown a Registration Form asking for various details. Fields for information which is mandatory is marked with "Red coloured bullets" and are to be essentially filled up. These fields cannot be left blank. Once you fill the details, you can click on the "**Sign up**" button at the bottom for completing the registration process.

P.O. TAMLUK, DIST. PURBA MEDINIPUR - 721636

RECRUITMENT EXAMINATION FOR VARIOUS POSTS IN ZILLA PARISHAD UNDER PURBA MEDINIPUR

| OF                                                       | P.O. TAMLUK, DIS<br>UNITMENT EXAMINATION FOR VA      | RBA M<br>ST. PURE         | EDINIPUR<br>BA MEDINIP<br>TS IN ZILLA PAR | UR - 721636<br>Shad under pure | RISH.<br>5<br>34 MEDIN | AD<br>IIPUR |  |
|----------------------------------------------------------|------------------------------------------------------|---------------------------|-------------------------------------------|--------------------------------|------------------------|-------------|--|
| Welcome to Zilla Parishad Under Purba Medinipur District |                                                      |                           |                                           |                                |                        |             |  |
| Registration                                             |                                                      |                           |                                           |                                |                        |             |  |
|                                                          |                                                      |                           |                                           |                                |                        |             |  |
| Email ID (Username) *                                    | And an other states of                               | -                         |                                           |                                |                        |             |  |
|                                                          | Please note that all com<br>Application- 2016 will b | nunication<br>e sent to t | n related to yo<br>his email id.          | ur                             |                        |             |  |
| Password -                                               | •••••                                                |                           |                                           |                                |                        |             |  |
| Confirm Password *                                       | •••••                                                |                           |                                           |                                |                        |             |  |
|                                                          | Your password should converte Numeric characters.    | ontain mir                | iimum of 8 Al                             | pha                            |                        |             |  |
| Name of Candidate *                                      | Debayan                                              |                           | Mid Name                                  | E.                             |                        | Last Name   |  |
| Date of Birth.*                                          | Select                                               | Select                    | -                                         | Select                         | -                      |             |  |
| Sex *                                                    | - Select                                             | -                         |                                           |                                | , local de la constant |             |  |
| Father's Name *                                          | Father's Name                                        | and a second              |                                           |                                |                        |             |  |
|                                                          | Don't add any salutation<br>Name .                   | like Mr./I                | Dr. etc. before                           | the                            |                        |             |  |
| Mother's Name •                                          | Mother's Name                                        |                           |                                           |                                |                        |             |  |
|                                                          | Don't add any salutation<br>Name .                   | like Ms./                 | Mrs./Dr. etc. I                           | before the                     |                        |             |  |
| Address *                                                | Address                                              |                           |                                           |                                |                        |             |  |
| Block/Municipality -                                     | Address                                              |                           |                                           |                                |                        |             |  |
|                                                          |                                                      |                           |                                           |                                |                        |             |  |
|                                                          | Address                                              |                           |                                           |                                |                        |             |  |
| Mobile No. *                                             | Mobile                                               |                           |                                           |                                |                        |             |  |
|                                                          | Sign up                                              |                           |                                           |                                |                        |             |  |
|                                                          | Aiready Registered? Back                             | to Login                  |                                           |                                |                        |             |  |

#### **NOTE:** PLEASE NOTE THAT DETAILS SUBMITTED DURING REGISTRATION CANNOT BE CHANGED LATER. SO MAKE SURE YOU DO NOT MAKE ERRORS IN THE INFORMATION YOU FILL IN THIS FORM.

Step 4: Activation and validation of Registration

1. On successful submission of registration details, you would be shown a confirmation message on the screen. You will also receive an e-mail on the e-mail ID provided by you in the Registration Form and a validation code on your registered mobile number. This email will contain an activation link. You need to click on this activation link to confirm and complete your registration process.

P.O. TAMLUK, DIST. PURBA MEDINIPUR - 721636

RECRUITMENT EXAMINATION FOR VARIOUS POSTS IN ZILLA PARISHAD UNDER PURBA MEDINIPUR

| Description       Data of Username):**       Name of Candidate:**     Debayan sen       Data of Unith:**     1 / / 02 / 1990       Sex:**     MALF       Father's Name:**     Dipak sen       Mother's Name:**     Sonali sen       Address:*     Serampore       Serampore                                  | Welcome to Zill's Farishad Under Purba Madinipur Dir                                                                                      | anict                                                                                      |  |
|----------------------------------------------------------------------------------------------------|----------------------------------------------------------------------------------------------------|--------------------------------------------------------------------------------------------|--|
| Email ID (Username):*       Debayan sen         Name of Candidate:*       Debayan sen         Date of Dirth:*       1770271990         Sex:*       MALE         Father's Name:*       Dipak sen         Mother's Name:*       Sonall sen         Address:*       Serampore         Secampore       Serampore | Registration                                                                                                    |                                                                                            |  |
| Mobile No*                                                                                                    | Email ID (Username):-<br>Name of Cancildate:*<br>Date of Dirth:*<br>Sex:*<br>Father's Name:*<br>Moher's Name:*<br>Address.*<br>Mobile No* | Debayan sen<br>17 / 02 / 1990<br>MALF<br>Dipak sen<br>Sonali sen<br>Serampore<br>Serampore |  |
| Please check all your filled details carefully before confirming.                                                                                                    | Please check all your filled                                                                                                    | i details carefully before confirming.                                                     |  |

Note: This confirmation and activation link e-mail might land up in your "Spam Folder" or "Junk Folder'. So, in case you do not find the registration confirmation e-mail in your "Inbox", please check your "Spam Folder" or "Junk Folder'. If you find the e-mail from recruitmentemzp2016@gmail.com in your "Spam Folder" or "Junk Folder", please report it as "Not Spam" and/or add the same to your contact list so that the subsequent e-mails from recruitmentemzp2016@gmail.com always comes in your Inbox. Always check your "Spam Folder" or "Junk Folder' for e-mails from the Official Website of Purba Medinipur Zilla Parishad District (www.purbamedinipur.gov.in).

Copyright © 2015, ucmanply cont All right reserved

For the best view use Mozilla Firefax , Google Chrome browser

|                                         | P.O. TAMLUK, DIST. PURBA MEDINIPUR – 721636<br>Becruitment examination for vanicus posts in zili a parismad lender pubba medinipur                                                                                                    |  |
|-----------------------------------------|----------------------------------------------------------------------------------------------------|--|
| Welcome to 7 lis Parishad Loder Purbaik | lecinip in District                                                                                                    |  |
| Registration Su                         | ccess                                                                                                    |  |
|                                         | Your registration for Zilla Parishail Under Purba Medinipun District Remainment Parial is<br>accepted I<br>Confirmation e-mail containing an activation inform mobile sms for activation code with log In<br>details has been sent on the registered e mail ID. Open your e-mail account and click on the<br>activation link or their SMS for completing the registration process and filling up of online<br>recraimment application.<br>PM2P Recruitment Portal के सिए आगका 'जीकरण स्वीकार किया गया D.<br>गुष्टिकरण प्रदेश के साथ एक संक्रियण किया गी ठेउगा 'ते सकिया गी रेपा से प्रयाप किया गया D.<br>गुष्टिकरण प्रदेश के साथ एक संक्रियण किया गी ठेउगा 'ते सकिया गी रेपा से प्रयाप किया गया D.<br>गुष्टिकरण प्रदेश के साथ एक संक्रियण किया किया गी ठेउगा 'ते सकिया किया के सिए संवादन एकसमज बुक्त है मेल<br>वर्जा कुल है-के राष्ट्रीय र से प्रति स्वानि के सिए संवादन प्रयाप के प्रति क्या के बाद के संक्रिय के साथ के संवादन एकसमज बुक्त है मेल<br>वर्जा कुल है-के राष्ट्रीय र से सिप्त मां किया गी ठाउगा 'ते सकिया गी किया से प्रवाप के खुक्त है मेल<br>वर्जा कर बुक्त है से सी-सीलवाइन भर्ती सावित्र के सिए संवादन एकसमज बुक्त है स्वान्स<br>प्रति या को पुरा तरने तीर सीन्तवाइन भर्ती सावित्र के सिए स्वाय संवार के प्रति करें।<br>[Do cherk your SPAM Mail/ JUNK Mail folder just in case the email gets categorised<br>as SPAM by your email scivice provider 1]<br>Please follow the instructions in the email for proceeding further<br>with your Zilla Parishad Under Purba Medingur District Recruitment Application Portal 2016<br>online recruitment process |  |

2. Click on this activation link received in the e-mail. You account will not be activated until you have clicked on this activation link or click "Enter Activation Code" and enter your Register e-mail ID and enter Activation code/ OTP [OTP already send to your register mobile no.] so, do not forget this important step.

P.O. TAMLUK, DIST. PURBA MEDINIPUR - 721636

RECRUITMENT EXAMINATION FOR VARIOUS POSTS IN ZILLA PARISHAD UNDER PURBA MEDINIPUR

|          | RECRUITMENT EXAMINATION FOR VARIOUS POSTS IN ZILLA PARISHAD UNDER PURBA MEDINIPUR                                                                                                    |
|----------|----------------------------------------------------------------------------------------------------|
| WEICO II | to zina man sinalo cirio er muca vi scimpur talsmici                                                                                                    |
|          | Activation                                                                                                    |
|          | Username*                                                                                                    |
|          |                                                                                                    |
|          | Linter Activation Code / OTP*                                                                                                    |
|          | 938170                                                                                                    |
|          | Submit<br>Your activation code has been sent on your registered email id given at time of registration. SMS on your mobile may take some time to<br>deliver based on your cellular service provider |

For the best view use Mozilla Firefax , Google Chrome browser

Copyright © 2015, aronapply cont. All right reserved

3. On clicking the activation link/ activation button, you will be directed to the validation page in which you are required to give the validation code sent on your registered mobile number. Enter the validation code received on your registered mobile number to complete the registration process.

| Admin recruitmentemzp2016@gmail.com vig emazonseccem       3:30 PM (2 hours ago) it         to mole       Dear Debayen,         Linankyou for showing interest for the vanous vacancies of Zille Peristrat Under Purba Med in pur District.       In ankyou for showing interest for the vanous vacancies of Zille Peristrat on is given below:         Name : Debayan sen       Image: Passworm : Debayanon Zi         Your Activation Code : 938170       Important Instructions for activation of Registration on the Zille Peristrat Under Purba Medinipur District Recaulment Application Portal registration         • In order to proceed further is would be essential to activate your Zilla Parished Under Purba Medinipur District Recaulment Application Portal registration                                                          |     |
|----------------------------------------------------------------------------------------------------|-----|
| Dear Debayen,         Inankyou for showing interest for the vanous vacancies of Zille Perista Under Purba Med in pur District.         The details as submitted by you during the process of registration is given below:         Name : Debayan son         Emoli:         Passworn : Debayanin Zi         Your Activation Code : 938170         Important Instructions for activation of Registration on the Zilla Parished Under Purba Medinipur District Recordment Application Portal registration         • In order to proceed further in would be essential to activate you Zilla Parished Under Purba Medinipur District Recordment Application Portal registration         • In order to proceed further in would be essential to activate you Zilla Parished Under Purba Medinipur District Recordment Application Portal registration | * - |
| I hankyou for showing interest for the vanous vacancies of Zilla Perishad Under Purba Medinipur District Recourtment Application Portal registration<br>The details as submitted by you during the process of registration is given below:<br>Name : Debayan son<br>Emoli:<br>Passworn : Debayan District Recourtment Application Portal<br>Proceed for their is would be essential to activate your Zilla Parishad Under Purba Medinipur District Recourtment Application Portal registration<br>• For activating your registration and proceeding forward click the link below. Zilla Parishad Under Purba Medinipur District Recourtment Application Portal registration                                                                                                    |     |
| The deta Isas submitted by you during the process of registration is given below: Namo : Debayan son Emolt : Password : Debayan uz r Your Activation Code : 938170 Important Lastructions for activation of Registration on the Zilla Parishad Under Purba Medinipur District Recautment Application Portal registration Important Lastructions for activation of Registration on the Zilla Parishad Under Purba Medinipur District Recautment Application Portal registration For activating your registration and proceeding forward click the link below. Zilla Parishad Under Purba Medinipur District                                                                                                    |     |
| Namo : Dobayan son<br>Empil :<br>Passworm : nepayanu zr<br>Your Activation Code : 938170<br>Important Lashuctions for activation of Registration on the Zilla Parishad Under Purba Medinipur District Reputerent Application Portal<br>• In order to proceed further it would be essential to activate your Zilla Parishad Under Purba Medinipur District Reputerent Application Portal registration<br>• For activating your registration and proceeding forward click the link below. Zilla Parishad Under Purba Medinipur District                                                                                                    |     |
| Your Activation Code : 938170<br>Important Lostructions for activation of Registration on the Zilla Parishad Under Purba Medinipur District Recontiment Application Portal<br>• Incoder to proceed forther it would be essential to activate your Zilla Parishad Under Purba Medinipur District Recontiment Application Portal registration<br>• For activating your registration and proceeding forward click the link below. Zilla Parishad Under Purba Medinipur District                                                                                                    |     |
| Important Instructions for activation of Registration on the Zille Parished Under Purba Medinipur District Recaulment Application Portal<br>• In order to proceed further it would be essential to activate your Zille Parished Under Purba Medinipur District Recaulment Application Portal registration<br>• For activating your registration and proceeding forward click the fink below. Zilla Parished Under Purba Medinipur District                                                                                                    |     |
| <ul> <li>In order to proceed forther it would be essential to activate your Zilla Parishad Under Porta Medinipor District Recomment Application Portal registration</li> <li>For activating your registration and proceeding forward click the link below. Zilla Parishad Under Porta Medinipor District</li> </ul>                                                                                                    |     |
|                                                                                                    |     |
| http://pmzilla.ucanapply.com/recni/ment/public/email-activation?email=YmlkeX.V01.nDnd.Unl/z74221haWw.Y28t&control.d=CTM4MTcwRapp.id=UFI2MDAwM/DAwMg==                                                                                                    |     |
| In case of any difficulty please contact recruitmentemzp2016@gmail.com                                                                                                    |     |
| • It is advised that you keep a printout of this mail for record for easy reference to your registered e mail id.                                                                                                    |     |

4. On successful validation, you will be allowed login and directed to My Application Section. Select the post of your choice and start filling up the application form online.

P.O. TAMLUK, DIST. PURBA MEDINIPUR - 721636

RECRUITMENT EXAMINATION FOR VARIOUS POSTS IN ZILLA PARISHAD UNDER PURBA MEDINIPUR

|                                                                                                    | SJCN IN                                            |
|----------------------------------------------------------------------------------------------------|----------------------------------------------------|
| OFFICE OF THE PURBA MEDINIPUR ZILLA PARISHA<br>P.O. TAMLUK, DIST. PURDA MEDINIPUR – 721636<br>RECRUITMENT EXAMINATION FOR VARIOUS POSTS IN ZILLA PARISHAD UNDER PURBA MEDINIP | D                                                  |
| Vielcome to Zill a Farishad Under Purba Madinipur District                                                                                                    |                                                    |
| Hit Debayan, Your account has been activated. You can now login with your<br>Email id and Password. Tugin                                                                     |                                                    |
| For the best view use Mozilia Firefox ; Gaugle Cirrinne browser                                                                                                    | opyright © 2015, accouptly com. All right reserved |

## How to select Post for which I want to apply?

**Step 1:** After activation and validation of your Registration on the Zilla Parishad Under Purba Medinipur District Recruitment Application Portal (www.purbamedinipur.gov.in), you can login into the programme.

| Vielcome to Zill a Han shad Under Hurba I/a                                    | Sign In x                   |                                            |
|--------------------------------------------------------------------------------|-----------------------------|--------------------------------------------|
|                                                                                | Usemane                     |                                            |
| Important Instruc                                                              | Fassword -                  |                                            |
| IMPORTANT INSTRUCTION<br>Zilla Parishad , Purba Med                            | Remember me Forget Possword | Candidates Login                           |
| Tentative schedule for Recruitm<br>Keep the following Items In you<br>Email Id | 5. Submit                   | Faisting user?                             |
| Scanned photograph (Less than 200)                                             | Σ) (bg/peg/png format)      | Sign Lo<br>New User? Registered Now!       |
|                                                                                |                             | MAKE REGISTRATION<br>Activate Your Account |

After login you will be able to see Dashboard and click "My Application"

#### P.O. TAMLUK, DIST. PURBA MEDINIPUR - 721636

RECRUITMENT EXAMINATION FOR VARIOUS POSTS IN ZILLA PARISHAD UNDER PURBA MEDINIPUR

| Home / Eashboard | Welcome Debay                                                                                                    |
|------------------|----------------------------------------------------------------------------------------------------|
| Dashboard        | Instruction to use of dashboard                                                                                                    |
| 2                | My Application To Select new application for a<br>post aud/or to fill up the tecnoliment Application<br>Form.     Preview Form Completed recruitment<br>Application Forms can be previewed in this<br>section |
| My Application   | Preview Form                                                                                                    |

Then you will be able to see following page with the title "Status of Applications".

| Of<br>Bro                                                         | FICE OF THE PURBA MED<br>P.O. TAMLUK, DIST. PURBA I<br>RUITACHT DXAMINATION COR VARIOUS POSTS IN | INIPUR ZILLA PARIS<br>MEDINIPUR - 721636<br>711 a paristad under purda an | TONIPUR | Ileipline Email :<br>recruitmentemzp2016/9gmail.com |
|-------------------------------------------------------------------|--------------------------------------------------------------------------------------------------|---------------------------------------------------------------------------|---------|-----------------------------------------------------|
| Homo // Daenboard / Ny Application                                |                                                                                                  |                                                                           |         | Welcome Shuvra                                      |
| My Application(s)<br>1 Status of Application(s)<br>Type Of Post : | Laboratory Assistant                                                                             | ·                                                                         | Hroceed |                                                     |
|                                                                   |                                                                                                  |                                                                           |         |                                                     |
|                                                                   |                                                                                                  |                                                                           |         |                                                     |

**Step 2:** Please select **Type of Post** from the drop down boxes given at the Bottom and click **''Proceed''.** 

P.O. TAMLUK, DIST. PURBA MEDINIPUR - 721636

RECRUITMENT EXAMINATION FOR VARIOUS POSTS IN ZILLA PARISHAD UNDER PURBA MEDINIPUR

|                                                                 |                                                                                | CHANCE FASSWORE                                      |
|-----------------------------------------------------------------|--------------------------------------------------------------------------------|------------------------------------------------------|
|                                                                 | OFFICE OF THE PURBA MEDINIPUR ZILLA<br>P.O. TAMLUK DIST. PURBA MEDINIPUR - 721 | PARISHAD                                             |
| Home / Dashboard / Wy Application                               | Eligibility Details                                                            | X Welcome Debayan                                    |
| My Application(s)<br>1. Status of Application(s)<br>Type Of Pos | Download Notification<br>Proceed                                               |                                                      |
| The the hest view use Micailia Forefax, G                       | angle Ciromi-Innasce                                                           | Copyright @ 2015, an anapply come All right reserved |

After proceeding pop-up box will be shown here, **Download Notification** for check the eligibility and in case you are **eligible** for the post **click the checkbox** given below regarding confirmation of the terms and conditions and the eligibility to proceed further for filling up the application form by clicking **''Proceed''** button.

# How to fill up the Application Info after I have selected the Post I wish to apply for?

**Step 1:** After adding the post of your choice, following screen will appear showing status of submitted applications. On the left panel, various other buttons such as 'Candidate Details', 'Upload Photo' etc are given. These are various sections of the form. Application Status section shows which sections of the form is complete and which is incomplete. You can click the left panel button to go to the section of the form which are incomplete.

**Step 2:** After you have added the post of your choice and come to the above screen, all the four sections of the Application Form would be shown as incomplete. Click on the **'Candidate Details'** button on the left panel. On clicking, following form will appear on the screen. Some of its fields would be pre-filled with the details you gave at the time of registration. Fill up other required details correctly.

Note: Mandatory fields have been marked with red asterix. They are to be essentially filled up before you will be allowed to 'Save' of the form.

#### P.O. TAMLUK, DIST. PURBA MEDINIPUR - 721636

RECRUITMENT EXAMINATION FOR VARIOUS POSTS IN ZILLA PARISHAD UNDER PURBA MEDINIPUR

|                                     | P.O. TAMLUK, DIST. PU<br>RECRUITMENT EXAMINATION FOR VARIOUS | IRBA MEDINIPUR - 721                   | 536<br>Purba medinipur |           |                        |
|-------------------------------------|--------------------------------------------------------------|----------------------------------------|------------------------|-----------|------------------------|
| Home / Dachboard / Cundidate Datata |                                                              |                                        |                        |           | . Welcome Shu          |
|                                     |                                                              |                                        |                        |           |                        |
| Application Info                    |                                                              |                                        |                        |           | Back to My Application |
| Autodon Satus                       | Application Datail for St                                    | anagraphar : Zilla Davia               | had Durke Me           | dieleur   |                        |
| Candidate Details                   | Application Detail for Ste                                   | enographer : Zilia Pans                | nad , Purba Me         | unipur    |                        |
| Upiced Photo<br>Academic Datai      | Candidate Name:                                              | illusia.                               | lid Name               | inequal . |                        |
| Broase And Confirm                  |                                                              | (N CAPITAL LETTERS ONLY)               |                        |           |                        |
|                                     | Father's Name:                                               | S Ganguly<br>(In CAPITAL LETTERS ONLY) |                        |           |                        |
|                                     | Mother's Name:                                               | D Ganguly                              |                        |           |                        |
|                                     |                                                              | (N CAPITAL LETTERS ONLY)               |                        |           |                        |
|                                     | Category:                                                    | - Select -                             |                        |           |                        |
|                                     | Physically Challenged                                        | - Select -                             | •                      |           |                        |
|                                     | Date of Birth: (as record in<br>Marthuamik or equivalent     |                                        | -                      | 100       | +                      |
|                                     | certificate)                                                 |                                        |                        |           |                        |
|                                     | Gender:                                                      | + Select -                             | *                      |           |                        |
|                                     | Are you belong to Exempted                                   | - Select -                             |                        |           |                        |
|                                     | Category? •                                                  | Tuning Separation English in           | upon -                 |           |                        |
|                                     | Typing Speed In English<br>(WPM):                            | When the sheep to suffice (            |                        |           |                        |
|                                     | Typing Speed in Bengali<br>(WPM)):                           | Typing Speed In Bengali (              | (VPM))                 |           |                        |
|                                     | Dictation Speed in English<br>(WPM):                         | Dictation Speed in English             | (WPM)                  |           |                        |
|                                     | Dictation Speed in Bengal                                    | Dictation Speed in Benga               | i (WPM)                |           |                        |
|                                     | (WPM)<br>State Of Domicile: *                                | - Select -                             | -                      |           |                        |
|                                     | Ex Serviceman : *                                            | - Select -                             |                        |           |                        |
|                                     | Experience in Social work or                                 | - Select -                             |                        |           |                        |
|                                     | Rural Development:                                           | L. Color                               |                        |           |                        |
|                                     | Are you serving any PSU/<br>Govt. /Semi-Govt.                | + Select +                             |                        |           |                        |
|                                     | present ?: *                                                 |                                        |                        |           |                        |
|                                     | Meritonous Sports Person ?                                   | - Select -                             | 8                      |           |                        |
|                                     | Permanent Address                                            |                                        |                        |           |                        |
|                                     | Address Line:                                                |                                        |                        |           |                        |
|                                     | Block / Municipality                                         |                                        |                        |           |                        |
|                                     | City/Town/Village:                                           | City/Town                              |                        |           |                        |
|                                     | Post Office                                                  | Post Office                            |                        |           |                        |
|                                     | District.                                                    | District                               |                        |           |                        |
|                                     | District                                                     | UND KL                                 |                        |           |                        |
|                                     | State:                                                       | + Select +                             | •                      |           |                        |
|                                     | PIN:                                                         |                                        |                        |           |                        |
|                                     | Father/Guardian Mobile No.:                                  |                                        |                        |           |                        |
|                                     | LandLine Phone :                                             | Std code                               |                        |           |                        |
|                                     |                                                              |                                        |                        |           |                        |
|                                     | Correspondence Add                                           | ess 🗆 Copy the Permi                   | anent Address          |           |                        |
|                                     | Address Line                                                 |                                        |                        |           |                        |
|                                     | Block / Municipality                                         |                                        |                        |           |                        |
|                                     | City/Town/Village:                                           | City/Town                              |                        |           |                        |
|                                     | Post Office:                                                 | Post Office                            |                        |           |                        |
|                                     | Disticit.                                                    | District                               |                        |           |                        |
|                                     | State:                                                       | Select                                 | •                      |           |                        |
|                                     | Pin                                                          |                                        |                        |           |                        |
|                                     | Father/Guardian Mobile No.                                   |                                        |                        |           |                        |
|                                     | LandLine Phone :                                             | Std code                               |                        |           |                        |
|                                     |                                                              |                                        |                        |           |                        |
|                                     | Email:                                                       | and the second second                  |                        |           |                        |

## OFFICE OF THE PURBA MEDINIPUR ZILLA PARISHAD P.O. TAMLUK, DIST. PURBA MEDINIPUR – 721636 RECRUITMENT EXAMINATION FOR VARIOUS POSTS IN ZILLA PARISHAD UNDER PURBA MEDINIPUR

**Step 3:** After you have filled up all the required fields of the 'Candidate Details', Click on the 'Save & Continue' button given at the bottom of the page (as shown above).

Step 4: After filling up application click the 'Save & Continue' Buttom given at the bottom.

### How to Upload image file (in jpeg format; size limit 200kb) of my scanned photograph?

**Step 1:** To upload the image file of you scanned passport size colour photograph, click the button 'Upload Photograph' button available on the left panel. On clicking, you will see the following screen:

(Your **scanned passport photo should be** within 3.5 x 4.5 cm in size, scanning resolution should be within 100 dpi & file size should be less than 200 KB.)

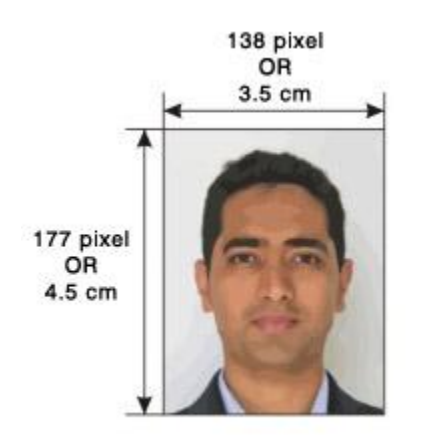

If you are facing any problem to upload your photo or

rejected by the system then we are requested you to resize your photo as per the sample images shown here.

To Resize your scaned photo please follow the following steps:

- 1. Right click on the scaned photo file Open with Microsoft Office Picture Manager
- 2. Then look at the top menus, Click Picture Resize
- 3. Now look at the right pannel, Select the radio button Custom width x height, And write width = 138px, height = 177px. Then Click OK to complete.
- 4. If you are not able to do this properly, then you can try 'Crop' feature for the 'Picture' menu
- 5. The save the file.

P.O. TAMLUK, DIST. PURBA MEDINIPUR - 721636

RECRUITMENT EXAMINATION FOR VARIOUS POSTS IN ZILLA PARISHAD UNDER PURBA MEDINIPUR

|                                         | P.O. TAMLUK, DIST. PURBA MEDINIPUK ZILLA PAKISHAU<br>P.O. TAMLUK, DIST. PURBA MEDINIPUR – 721636<br>Recruitment examination for various posts in zilla parishad under purba medinipur                                              | recruitmentemzp2016@gmail.co |
|-----------------------------------------|----------------------------------------------------------------------------------------------------|------------------------------|
| Home / Dashboard / Document Upl         | oad                                                                                                    | Welcome Shuv                 |
| Application Info                        |                                                                                                    | Back to My Application       |
| Application Status<br>Candidate Details | Photo For Stenographer : Zilla Parishad , Purba Medinipur                                                                                                    |                              |
| Upload Photo<br>Academic Detail         | Application Data Updated                                                                                                    |                              |
| Preview And Confirm                     | Upload Photo                                                                                                    |                              |
|                                         | Browse No file selected.<br>(Passport size colour photo 4.5 cm x 3.5 cm)<br>Note: Upload image to be less than 200KB ( Scan to be<br>done in 100dpi ohly) and only jpeg, jpg, png, bmp, gi<br>formats are allowed.<br>Upload Photo | r                            |
|                                         | Note:<br>You can proceed forward only after uploading your photograph.                                                                                                    |                              |

**Step 5:** Choose the image file (jpeg format; photo should be within 3.5 x 4.5 cm in size, scanning resolution should be within 100 dpi & file size not more than 200 kb) of your scanned passport size photograph and click the button 'Upload Photo' button given below the Box. After you have successfully uploaded the photograph, you will see the following page:

P.O. TAMLUK, DIST. PURBA MEDINIPUR - 721636

RECRUITMENT EXAMINATION FOR VARIOUS POSTS IN ZILLA PARISHAD UNDER PURBA MEDINIPUR

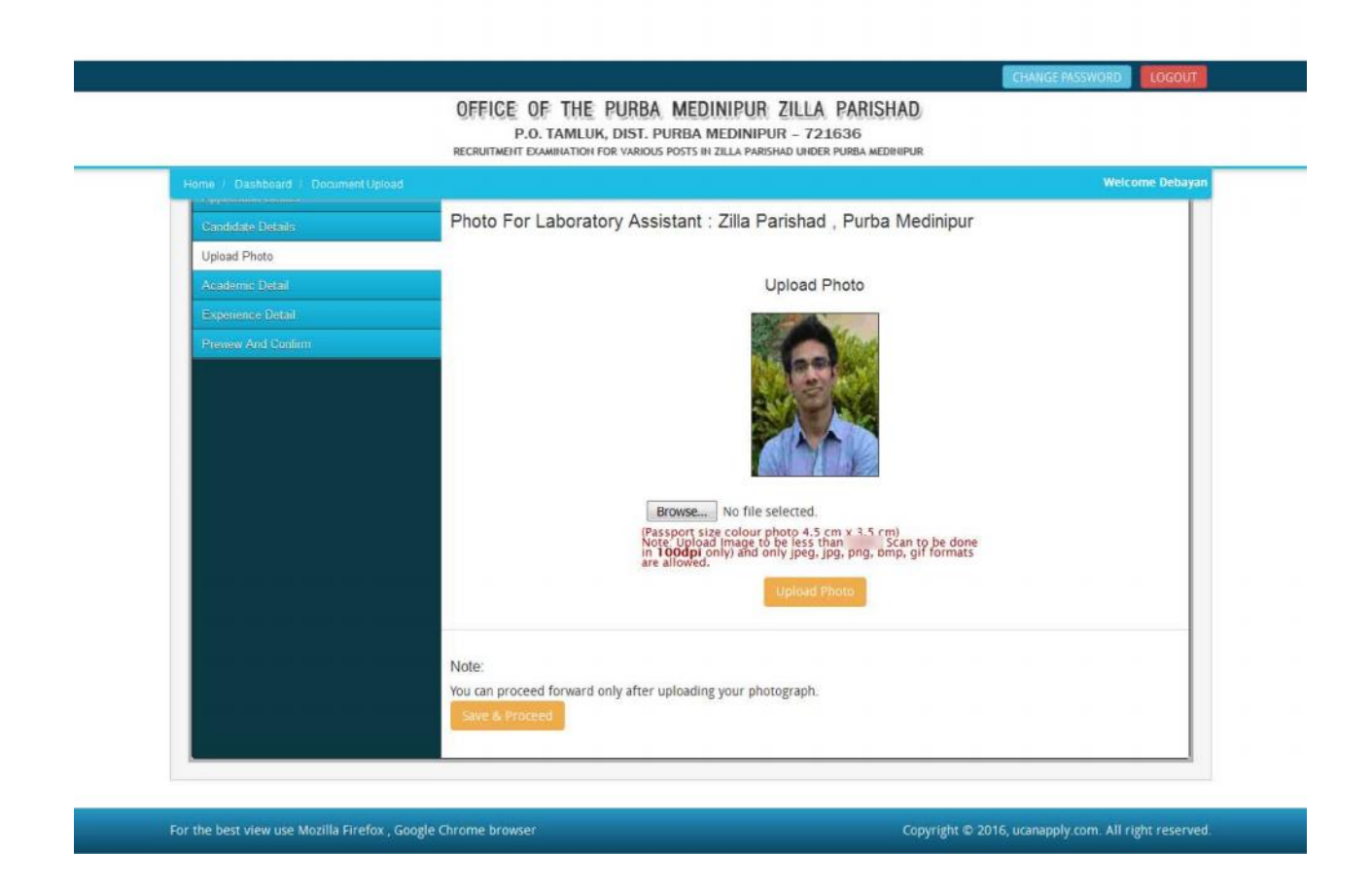

**Step 6:** After filling up application click the 'Save & Proceed' Buttom given at the bottom you have filled up all the required fields of the '**Academic Details'**, here you add your passed examination details and Click on the 'Save' button.

P.O. TAMLUK, DIST. PURBA MEDINIPUR - 721636

RECRUITMENT EXAMINATION FOR VARIOUS POSTS IN ZILLA PARISHAD UNDER PURBA MEDINIPUR

| Home / Dashboard / Academic Details |                                                 |                                |                                |                     |                               |                | Welcome Shu |
|-------------------------------------|-------------------------------------------------|--------------------------------|--------------------------------|---------------------|-------------------------------|----------------|-------------|
|                                     |                                                 |                                |                                |                     |                               |                |             |
| Application Info                    |                                                 |                                |                                |                     |                               |                |             |
| Application Status                  | A sadamia Datai                                 |                                |                                |                     |                               |                |             |
| Candidate Details                   | Academic Detail<br>Application Detail           | s<br>for Stenograph            | ner : Zilla Parisi             | nad . Purba Medi    | nipur                         |                |             |
| Academic Detail                     |                                                 |                                |                                |                     |                               |                |             |
| Preview And Confirm                 | Name of the<br>Examination                      | Board / University<br>and Roll | Year of Passing /<br>Appearing | School Name/College | Div/ Marks<br>Grade Obtained. | Total<br>Marks | Marks %     |
|                                     | Madhyamik / 10 th<br>or equivalent *            | Select                         | Select                         |                     |                               |                |             |
|                                     | Higher Secondary /<br>10 + 2 or<br>equivalent * | Select                         | Select                         |                     |                               |                |             |
|                                     | Bachelor Degree *                               | Select 🔹                       | Select -                       | 1                   |                               |                |             |
|                                     |                                                 |                                |                                | in the state        |                               |                |             |
|                                     |                                                 |                                |                                |                     |                               |                |             |
|                                     |                                                 |                                |                                |                     |                               |                |             |
|                                     |                                                 |                                |                                |                     |                               |                |             |
|                                     | <b></b> '                                       | Save                           |                                |                     |                               |                |             |

After filled all academic details and click 'Save' Button re-confirm all fields no further changes will be entertained.

Upto this stage, you have completed all stages of the Application Form.

Now, click the 'Save' button given at the bottom of the page. This will help you see entries made in various sections of the Application Form. In case you want to edit some details, you should do so before clicking 'I confirm the above' checkbox and clicking the 'Confirm & Submit' button because once you confirm and submit an application form, it cannot be edited further.

For the other subject system will go for Applicant Form View page. Here you can check all information which you have entered in your application process. If everything is ok then click the button 'I CONFIRM THE ABOVE' & Click 'Confirm & Submit' button.

P.O. TAMLUK, DIST. PURBA MEDINIPUR - 721636

RECRUITMENT EXAMINATION FOR VARIOUS POSTS IN ZILLA PARISHAD UNDER PURBA MEDINIPUR

| ome / Dashboard | Application Form View                                                                                                    |                     |                                                                                                    |                            |                                         |                                                     |                                               | Welcome Debay |
|-----------------|----------------------------------------------------------------------------------------------------|---------------------|----------------------------------------------------------------------------------------------------|----------------------------|-----------------------------------------|-----------------------------------------------------|-----------------------------------------------|---------------|
|                 | Application No.:<br>PMZ0000066104                                                                                                    | QI                  | FICE OF THE PURBA N                                                                                                    |                            | UR ZILLA P                              | ARISHAD                                             | 6                                             |               |
|                 |                                                                                                    |                     | P.O. IMILON, DIST. 1 SH                                                                                                    | DA MLLA                    | NIPOR - 12100                           | 0                                                   | a series                                      |               |
|                 | A                                                                                                    | pplicat             | tion Form For Appointment to                                                                                                    | the post                   | of Laboratory                           | Assistant under                                     |                                               |               |
|                 |                                                                                                    |                     | Zilla Parishad, Purt                                                                                                    | ba Medin                   | ipur District                           |                                                     |                                               |               |
|                 | Advertisement Reference No.: 145/Estt./XII/PMZP/16 dated 07.12.2016                                                                           |                     |                                                                                                    |                            |                                         |                                                     |                                               |               |
|                 | 1. Name:                                                                                                    | DEB/                | YAN SEN                                                                                                    | 2. Post                    | applied for:                            | Stenographer                                        |                                               |               |
| 1               | 3. Sex:                                                                                                    | Male                |                                                                                                    | 4. Categ                   | ory:                                    | UR                                                  |                                               |               |
| 1               | 5. Physically Challenged :                                                                                                    | No                  |                                                                                                    | 6. Date o                  | of Birth:                               | 02/01/1992                                          |                                               |               |
| 1               | 7. Father's Name:                                                                                                    | DIPAK               | ( SEN                                                                                                    | 8. Exemp                   | pted Category:                          | No                                                  |                                               |               |
| 9               | 9. Mother's Name:                                                                                                    | SONA                | LI SEN                                                                                                    | 10. Emai                   | Ŀ                                       | March and Address                                   | and the state of the                          |               |
|                 | 11. Mobile:                                                                                                    | -                   | and the second second s |                            |                                         |                                                     |                                               |               |
|                 | 12. Communication Add                                                                                                    | ress:               |                                                                                                    |                            |                                         |                                                     |                                               |               |
|                 | Street/Area:                                                                                                    | SERAN               | MPORE                                                                                                    | Block/Mu                   | inicipality:                            | SERAMPORE                                           |                                               |               |
|                 | Post Office:                                                                                                    | SERAM               | MPORE                                                                                                    | District:                  |                                         | SERAMPORE                                           |                                               |               |
|                 | PIN/ZIP code:                                                                                                    | 71220               | )1                                                                                                    | State:                     |                                         | JHARKHAND                                           |                                               |               |
|                 | Country:                                                                                                    | INDIA               |                                                                                                    |                            |                                         |                                                     |                                               |               |
|                 | 13. Permanent Address                                                                                                    | 1                   |                                                                                                    |                            |                                         |                                                     |                                               |               |
|                 | Street/Area:                                                                                                    | SERAM               | MPORE                                                                                                    | Block/Mu                   | inicipality:                            | SERAMPORE                                           |                                               |               |
|                 | Post Office:                                                                                                    | SERAN               | MPORE                                                                                                    | District:                  |                                         | SERAMPORE                                           |                                               |               |
|                 | PIN/ZIP code: 71220                                                                                                    |                     | 01 Stat                                                                                                    |                            |                                         | JHARKHAND                                           |                                               |               |
| 1               | Country:                                                                                                    | Inc.us              | attens                                                                                                    |                            |                                         |                                                     |                                               |               |
| 1               | Examination Dass                                                                                                    | -uamice             | Board/University                                                                                                    |                            | loar of Dassing                         | Ches/Division                                       | Percentage/CGPA                               |               |
|                 | Madhyamik / 10 th or equivalent                                                                                                    |                     | West Bengal Board of Secondary<br>Education, Calcutta                                                                                                    |                            | 2008                                    | 1st                                                 | 69.38                                         |               |
|                 | Higher Secondary / 10 + 2<br>equivalent                                                                                                    | t or                | West Bengal Board of Madrasa<br>Education                                                                                                    |                            | 2011                                    | 1st                                                 | 74                                            |               |
|                 | Degree in Science with Physics                                                                                                    |                     | West Bengal University of Technology,<br>West Bengal                                                                                                    |                            | 2015                                    | 1st                                                 | 67                                            |               |
| 1               | 15. Details of enclosures (si<br>DECLARATION:<br>I declare that the above inf<br>for, to the authority. I agree<br>the process of recruitment | ormatio<br>e to abi | y):<br>n entered by me are true, completer<br>ide by all the rules framed by Distric                                                                                                    | e and corre<br>t Level Sek | ect. I shall produc<br>ection Committee | e all testimonials in ori<br>, Zila Parishad, Purba | ginal as and when ask<br>Medinipur throughout |               |
|                 | Date: 08/12/2016 04:23:0                                                                                                    | 05 PM               |                                                                                                    |                            |                                         |                                                     |                                               |               |
|                 | Place: Zila Parishad, Purba                                                                                                    | Medinip             | JUL                                                                                                    |                            |                                         |                                                     |                                               |               |
| -               |                                                                                                    | _                   |                                                                                                    |                            |                                         |                                                     |                                               |               |

After that system will show you the Print button to take a printout for future correspondence.